# Recitation 1

#### **Computer Architecture (section 1)**

#### About Me

- Name: Alborz Jelvani
- Email: <u>alborz.jelvani@rutgers.edu</u>
- Office Hours: Fridays 3:30pm 4:30pm, CORE 333 and Zoom
- Recitations: Friday 2:15pm-3:10pm, BE-250
  - Attendance taken via Canvas quiz

#### How to make a Rutgers CS account

#### https://services.cs.rutgers.edu/accounts/

| School of Arts and Sciences                                                                                                    | Department of Computer Science                                                                                                    |  |  |  |  |  |
|----------------------------------------------------------------------------------------------------|----------------------------------------------------------------------------------------------------|--|--|--|--|--|
| Account Management Tools for<br>Computer Science Systems                                                                                                    | Click this                                                                                                    |  |  |  |  |  |
| Note: Your computer science user ID is your University NetID. You must have a University NetID before you can activate a computer cance account. Here's the University's tool for activating your NetID: https://netid.rutgers.edu                                      |                                                                                                    |  |  |  |  |  |
| Computer science systems use passwords that are separate from your University pas                                                                                                    | Computer science systems use passwords that are separate from your University password. You can make them the the but it is somewhat better from a security point of view if you use different passwords.                                                                                                    |  |  |  |  |  |
| Lifetime of accounts and files                                                                                                    |                                                                                                    |  |  |  |  |  |
| When users leave the University (or computer science), their accounts are close                                                                                                    | When users leave the University (or computer science), their accounts are closed to are archived. They will be deleted after a year, except for faculty files. Shared directories will be deleted or archived based on the user that owns them.                                                                                            |  |  |  |  |  |
| Sometimes users will have a continuing association with the language then teven a                                                                                                    | ometimes users will have a continuing association with the approximent even after leaving. Accounts may be continued as guest or retiree accounts. Any faculty member can sponsor a guest. The Computer Science Department handles retirees.                                                                                               |  |  |  |  |  |
| Activate an account on a Computer Science system                                                                                                    |                                                                                                    |  |  |  |  |  |
| This will let you create an account for Computer Science Department systems.                                                                                                    | t you create an account for Computer Science Department systems. Computer science faculty, majors, grad students, and students enrolled in computer science courses other than 110, 170 and 494 are eligible for accounts.                                                                                                    |  |  |  |  |  |
| <u>Set or reset your Computer Science password.</u>                                                                                                    | Set or reset your Computer Science password.                                                                                                    |  |  |  |  |  |
| This will show you a University login screen. So as long as you remember your                                                                                                    | University password, you set or reset your CS password. If you need more security than a simple password can afford, please see two factor authentication.                                                                                                    |  |  |  |  |  |
| <ul> <li>Group and Guest management. This will you create and manage groups. This is</li> </ul>                                                                                                    | s useful for three purposes:                                                                                                    |  |  |  |  |  |
| <ul> <li>If you want to share files with a group of people, you can create a group th</li> <li>If you are authorized (normally faculty) and want to allow grad students or</li> <li>If you are running your own computer cluster, you can use groups to cont</li> </ul> | nat lists the people and then change the permissions of the file so they can access it. For more help with this, see <u>Sharing files</u> ,<br>collaborators to access research or instructional systems, you can create a guest group. For help with this, see <u>Managing your guest users</u> ,<br>rol what users are allowed to login. |  |  |  |  |  |
| Consider giving us contact information, in case we need to reach you for support                                                                                                    | rt reasons.                                                                                                    |  |  |  |  |  |

You can set additional information using "ipa user-mod" on any of our systems, e.g. "ipa user-mod YOURNETID -phone=8484452001". "ipa user-mod --help" will give a list of what can be set. "ipa user-show YOURNETID" will show your current information. You only need to do this once. The same information applies to all of our systems. Note that changing first name, lastname, and GECOS won't do anything useful, since we reset them to the official University names nightly.

## Weblogin for Rutgers CS

- https://weblogin.cs.rutgers.edu/
  - Login to Rutgers CS account
  - Pick a machine

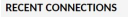

ALL CONNECTIONS

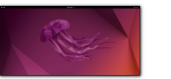

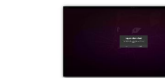

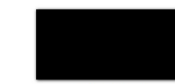

kill.cs.rutgers.edu

prolog.cs.rutgers.edu

-ilab1.cs.rutgers.edu

- <u>https://report.cs.rutgers.edu/na</u> giosnotes/iLab-machines.html
  - View machine status

| Cho | ose a host to connect to from the menu, or type a hostname in this box:<br>Enter Connection URI |               |             |   |                          |
|-----|-------------------------------------------------------------------------------------------------|---------------|-------------|---|--------------------------|
| o   | -geneva                                                                                         | cheese.cs.r   | itgers.edu  | ō | java.cs.rutgers.edu      |
| ₽   | -ilab1.cs.rutgers.edu                                                                           | Cp.cs.rutger  | s.edu       | ō | kill.cs.rutgers.edu      |
| ō   | -ilab2.cs.rutgers.edu                                                                           | Cpp.cs.rutge  | ers.edu     | ō | klaatu.rutgers.edu       |
| o   | -ilab3.cs.rutgers.edu                                                                           | Crayon.cs.ru  | tgers.edu   | o | kleene.cs.rutgers.edu    |
| 0   | -ilab4.cs.rutgers.edu                                                                           | data7.cs.rut  | gers.edu    | 0 | kolmogorov.cs.rutgers.ed |
| 0   | -kill-all-my-sessions                                                                           | dogmatix.ru   | tgers.edu   | 0 | less.cs.rutgers.edu      |
| o   | assembly.cs.rutgers.edu                                                                         | frost.cs.rutg | ers.edu     | 0 | lisp.cs.rutgers.edu      |
| o   | basic.cs.rutgers.edu                                                                            | grep.cs.rutg  | ers.edu     | o | ls.cs.rutgers.edu        |
| o   | batch.cs.rutgers.edu                                                                            | D h206-2.cs.r | utgers.edu  | o | man.cs.rutgers.edu       |
| o   | boole.cs.rutgers.edu                                                                            | □ h257-1.cs.r | utgers.edu  | Ō | mv.cs.rutgers.edu        |
| ō   | butter.cs.rutgers.edu                                                                           | □ h266-1.cs.r | utgers.edu  | Ō | pascal.cs.rutgers.edu    |
| ō   | c211-1.cs.rutgers.edu                                                                           | h273-1.cs.r   | itgers.edu  | ō | perl.cs.rutgers.edu      |
| ō   | c211-2.cs.rutgers.edu                                                                           | h275-1.cs.r   | itgers.edu  | ō | plastic.cs.rutgers.edu   |
| D   | c211-3.cs.rutgers.edu                                                                           | h275-2.cs.r   | itgers.edu  | ō | popsicle.cs.rutgers.edu  |
| D   | c211-i1.cs.rutgers.edu                                                                          | □ h275-g4.cs. | rutgers.edu | ō | post.cs.rutgers.edu      |
| o   | c211-i2.cs.rutgers.edu                                                                          | □ h405-2.cs.m | itgers.edu  | o | prolog.cs.rutgers.edu    |
| 0   | c211-i3.cs.rutgers.edu                                                                          | D h410-1.cs.r | itgers.edu  | 0 | pwd.cs.rutgers.edu       |
| 0   | c246-1.cs.rutgers.edu                                                                           | D h410-2.cs.r | itgers.edu  | 0 | python.cs.rutgers.edu    |
| 0   | c246-2.cs.rutgers.edu                                                                           | D h412-2.cs.m | itgers.edu  | o | rlab1.cs.rutgers.edu     |
| o   | c329-1.cs.rutgers.edu                                                                           | D h414-1.cs.r | itgers.edu  | o | rlab2.cs.rutgers.edu     |
|     | -001 d as subsets adu                                                                           | □ b414.2 cc m | denote a de |   | rlab2 or rutgors odu     |

#### Linux Shell Intro

• Interaction with the OS occurs through the *shell*.

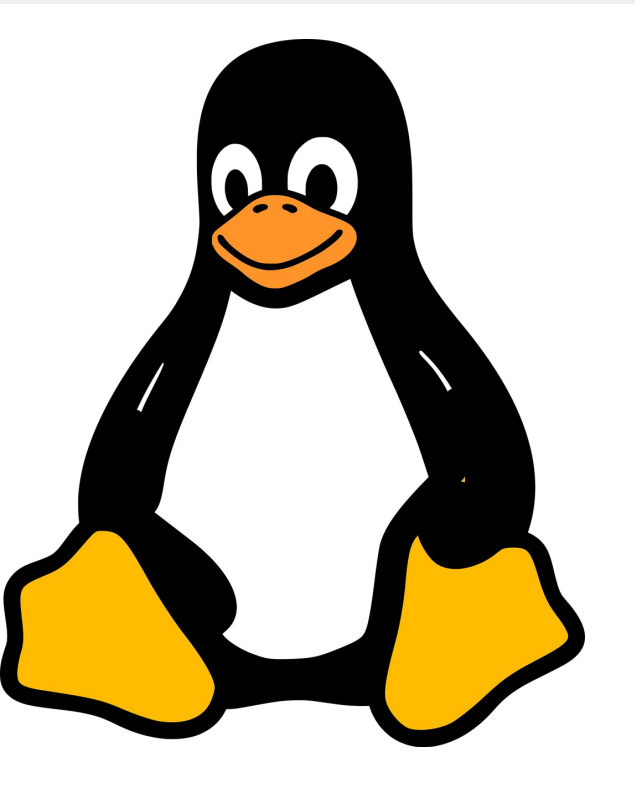

### Linux Shell Intro

- Interaction with the OS occurs through the *shell*.
- The *shell* interprets commands and prints responses.
  - The default shell in Linux is a program called bash.

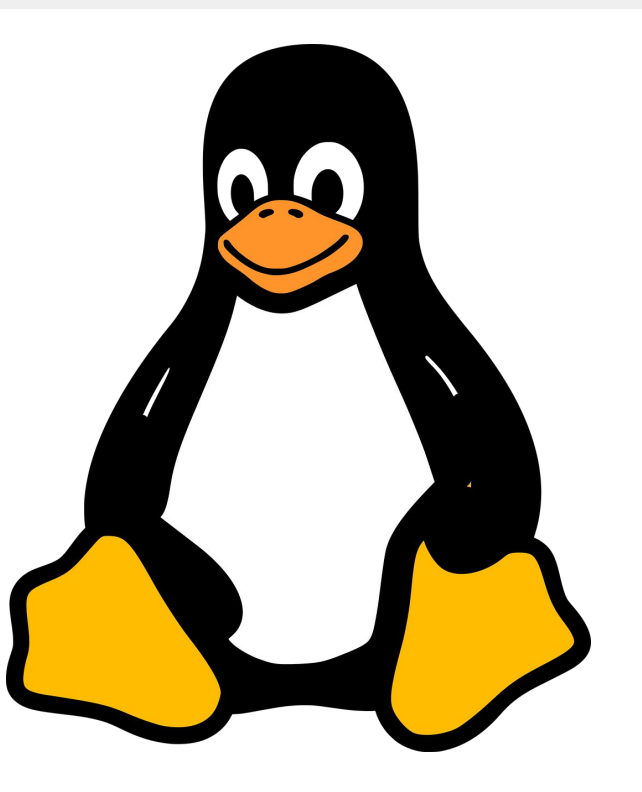

## Linux Shell Intro

- Interaction with the OS occurs through the *shell*.
- The *shell* interprets commands and prints responses.
  - The default shell in Linux is a program called bash.
- A terminal emulator (AKA terminal) is a program that provides an interface between the user and a shell.

![](_page_6_Picture_6.jpeg)

#### Opening a Terminal on iLab

![](_page_7_Picture_2.jpeg)

![](_page_7_Picture_3.jpeg)

#### Opening a Terminal on iLab

![](_page_8_Picture_2.jpeg)

#### **Opening a Terminal in Ubuntu**

![](_page_9_Picture_2.jpeg)

Alborz Jelvani

#### **Opening a Terminal in Ubuntu**

![](_page_10_Picture_2.jpeg)

Alborz Jelvani

#### Opening a Terminal on iLab

![](_page_11_Picture_2.jpeg)

#### Linux Shell Anatomy

#### aj654@ilab1:~/someDirectory\$ <CMD HERE>

#### Linux Shell Anatomy

![](_page_13_Figure_2.jpeg)

#### Linux Shell Anatomy

![](_page_14_Figure_2.jpeg)

#### Linux Shell Anatomy

![](_page_15_Figure_2.jpeg)

#### Linux Shell Anatomy

![](_page_16_Figure_2.jpeg)

Alborz Jelvani

#### Some Linux Commands

- **cd** change directory
- ls list files in directory
- mkdir create directory
- touch used to create files
- rm removes a file or directory
- sudo superuser do, do not use this on ilabs
- pwd print current working directory
- whoami view current user
- echo print inputted text to screen

- man view manual page for a command
- cat print contents of file
- cp used to copy files or directories
- mv used to move or rename a directory
- grep search through text for a pattern
- who show all logged in users
- CTRL
  - delivers a SIGINT signal to the
- program, used for killing a program.

![](_page_18_Picture_2.jpeg)

![](_page_19_Picture_2.jpeg)

aj654@ilab1:~\$ ls someDirectory aj654@ilab1:~\$

aj654@ilab1:~\$ ls someDirectory aj654@ilab1:~\$ cd someDirectory

aj654@ilab1:~\$ ls
someDirectory
aj654@ilab1:~\$ cd someDirectory
aj654@ilab1:~/someDirectory\$

aj654@ilab1:~\$ ls
someDirectory
aj654@ilab1:~\$ cd someDirectory
aj654@ilab1:~/someDirectory\$ touch file1

aj654@ilab1:~\$ ls
someDirectory
aj654@ilab1:~\$ cd someDirectory
aj654@ilab1:~/someDirectory\$ touch file1
aj654@ilab1:~/someDirectory\$

aj654@ilab1:~\$ ls
someDirectory
aj654@ilab1:~\$ cd someDirectory
aj654@ilab1:~/someDirectory\$ touch file1
aj654@ilab1:~/someDirectory\$ ls

```
aj654@ilab1:~$ ls
someDirectory
aj654@ilab1:~$ cd someDirectory
aj654@ilab1:~/someDirectory$ touch file1
aj654@ilab1:~/someDirectory$ ls
file1
aj654@ilab1:~/someDirectory$
```

```
aj654@ilab1:~$ ls
someDirectory
aj654@ilab1:~$ cd someDirectory
aj654@ilab1:~/someDirectory$ touch file1
aj654@ilab1:~/someDirectory$ ls
file1
aj654@ilab1:~/someDirectory$ mv file1 newName
```

```
aj654@ilab1:~$ ls
someDirectory
aj654@ilab1:~$ cd someDirectory
aj654@ilab1:~/someDirectory$ touch file1
aj654@ilab1:~/someDirectory$ ls
file1
aj654@ilab1:~/someDirectory$ mv file1 newName
aj654@ilab1:~/someDirectory$
```

```
aj654@ilab1:~$ ls
someDirectory
aj654@ilab1:~$ cd someDirectory
aj654@ilab1:~/someDirectory$ touch file1
aj654@ilab1:~/someDirectory$ ls
file1
aj654@ilab1:~/someDirectory$ mv file1 newName
aj654@ilab1:~/someDirectory$ ls
```

```
aj654@ilab1:~$ ls
someDirectory
aj654@ilab1:~$ cd someDirectory
aj654@ilab1:~/someDirectory$ touch file1
aj654@ilab1:~/someDirectory$ ls
file1
aj654@ilab1:~/someDirectory$ mv file1 newName
aj654@ilab1:~/someDirectory$ ls
newName
aj654@ilab1:~/someDirectory$
```

```
aj654@ilab1:~$ ls
someDirectory
aj654@ilab1:~$ cd someDirectory
aj654@ilab1:~/someDirectory$ touch file1
aj654@ilab1:~/someDirectory$ ls
file1
aj654@ilab1:~/someDirectory$ mv file1 newName
aj654@ilab1:~/someDirectory$ ls
newName
aj654@ilab1:~/someDirectory$ cd ..
```

```
aj654@ilab1:~$ ls
someDirectory
aj654@ilab1:~$ cd someDirectory
aj654@ilab1:~/someDirectory$ touch file1
aj654@ilab1:~/someDirectory$ ls
file1
aj654@ilab1:~/someDirectory$ mv file1 newName
aj654@ilab1:~/someDirectory$ ls
newName
aj654@ilab1:~/someDirectory$ cd ..
aj654@ilab1:~$
```

## The C Programming Language

- **Procedural** (as opposed to object-oriented).
- Statically typed.
  - considered both strongly and weakly typed.
- C provides control over a Von Neumann machines abstractions.
  - We will use the C17 standard (ISO/IEC 9899:2018) in this course.

```
#include <stdio.h>
#include <stdlib.h>
```

```
int main(void) {
    int num = 10;
    float pi = 3.14;
    char letter = 'A';
```

```
printf("Integer: %d\n", num);
printf("Float: %f\n", pi);
printf("Character: %c\n", letter);
```

return EXIT\_SUCCESS;

### Data Types in C

```
#include <stdio.h>
#include <stdlib.h>
int main(void) {
    int num = 10;
    float pi = 3.14;
    char letter = 'A';
    printf("Integer: %d\n", num);
    printf("Float: %f\n", pi);
    printf("Character: %c\n", letter);
    return EXIT SUCCESS;
```

#### Functions in C

```
#include <stdio.h>
#include <stdlib.h>
int add(int a, int b) {
   return a + b;
int main(void) {
    int result = add(3, 5);
    printf("Sum: %d\n", result);
    return EXIT SUCCESS;
```

#### Conditional in C

```
#include <stdio.h>
#include <stdlib.h>
int main(void) {
    int num = 7;
    if (num % 2 == 0) {
        printf("Even\n");
    } else {
        printf("Odd\n");
    return EXIT SUCCESS;
```

#### Loops in C

```
#include <stdio.h>
#include <stdlib.h>
int main(void) {
    for (int i = 1; i <= 5; i++) {
        printf("%d ", i);
    return EXIT SUCCESS;
```

#### Structs in C

```
#include <stdio.h>
#include <stdlib.h>
struct Point {
    int x;
    int y;
};
int main(void) {
    struct Point p1 = \{3, 5\};
    printf("Coordinates: (%d, %d)\n", p1.x, p1.y);
    return EXIT SUCCESS;
```

## Compiling a C program

```
#include <stdio.h>
#include <stdlib.h>
int main(void) {
  for(int i = 1; i <= 5; i++) {
    printf("%d ", i);
  }
  printf("\n");
  return EXIT_SUCCESS;</pre>
```

aj654@ilab1:~\$ ls example.c aj654@ilab1:~\$ gcc -Wall -Werror -fsanitize=address,undefined example.c -o example aj654@ilab1:~/someDirectory\$ ls example.c example aj654@ilab1:~/someDirectory\$ ./example 1 2 3 4 5 aj654@ilab1:~/someDirectory\$

## What is Make?

- Make is a build automation tool that reads a *makefile* and executes the specified commands.
  - Automatically rebuilds components based on file timestamp.
- We will use Make to automate the process of compiling C programs.

![](_page_40_Picture_5.jpeg)

### The Anatomy of a *makefile*

aj654@ilab1:~\$ ls makefile

all: compile

compile: example.c

gcc -Wall -Werror -fsanitize=address, undefined example.c -o example

clean:

rm -rf example

![](_page_42_Figure_1.jpeg)

![](_page_43_Figure_1.jpeg)

![](_page_44_Figure_1.jpeg)

aj654@ilab1:~\$ ls makefile

![](_page_44_Figure_3.jpeg)

![](_page_45_Figure_1.jpeg)

aj654@ilab1:~\$ ls makefile

![](_page_45_Figure_3.jpeg)

Alborz Jelvani

![](_page_46_Figure_1.jpeg)

aj654@ilab1:~\$ ls makefile

![](_page_46_Figure_3.jpeg)

Alborz Jelvani

```
CC=qcc
CFLAGS=-Wall -Werror -fsanitize=address, undefined
MAIN=example
all: $(MAIN)
.SECONDEXPANSION:
$(MAIN): $$@.c
    $(CC) $(CFLAGS) $^ -o $@
clean:
    rm -rf $(MAIN)
```

![](_page_48_Figure_2.jpeg)

#### **Variables**

![](_page_49_Figure_2.jpeg)

Variables Automatic Variables

![](_page_50_Figure_2.jpeg)

Variables Automatic Variables Special Target

#### A program to sum prime numbers up to n

- Idea: iterate through all numbers up to *n* 
  - If the number is prime, add to accumulator

```
bool is prime (long long number)
long long sum primes (long long limit)
       if(is prime(i)) sum+=i;
printf("%lld\n", sum primes(strtoll(argv[1], &p, 10)));
```

#### A program to sum prime numbers up to n

- Idea: iterate through all numbers up to *n* 
  - If the number is prime, add to accumulator
- Slow! If 4 is not prime, then of course 8 is also not prime
  - Can we exploit this observation to speed up the computation?

```
bool is prime (long long number)
long long sum primes (long long limit)
       if(is prime(i)) sum+=i;
printf("%lld\n", sum primes(strtoll(argv[1], &p, 10)));
```

#### Sieve of Eratosthenes (eh-ruh-taas-thuh-neez)

- Create a list of numbers 2 to n.
- Mark multiples of each number up to *n*.
  - The unmarked numbers are the primes.
- We will use variable-length arrays (C99+, but bad to use), next recitation we will cover dynamic arrays.

![](_page_53_Picture_6.jpeg)

#### Sieve of Eratosthenes (eh-ruh-taas-thuh-neez)

long long sum primes(long long limit);

printf("%lld\n", sum primes(strtoll(argv[1], &p, 10)));

```
long long sum primes (long long limit) {
   bool marks[limit+1];
      marks[i] = false;
   for (long long i = 2; i \leq limit; i++) {
```

```
if(!marks[i]){
```

```
marks[m] = true;
```

#### **Performance Comparison**

| Limit  | Naive Runtime (S) | Sieve Runtime (S) |
|--------|-------------------|-------------------|
| 100000 | 0.87              | 0.004             |
| 150000 | 1.893             | 0.005             |
| 200000 | 3.26              | 0.005             |
| 250000 | 5.092             | 0.005             |
| 300000 | 7.127             | 0.006             |
| 350000 | 9.624             | 0.006             |
| 400000 | 12.46             | 0.006             |
| 450000 | 15.569            | 0.007             |
| 500000 | 18.993            | 0.007             |